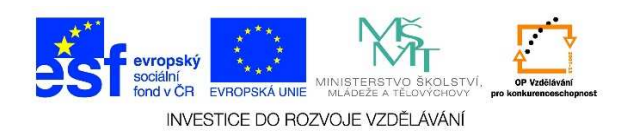

## Spuštění programu

1. Levým tlačítkem myši klikneme na tlačítko "Start"

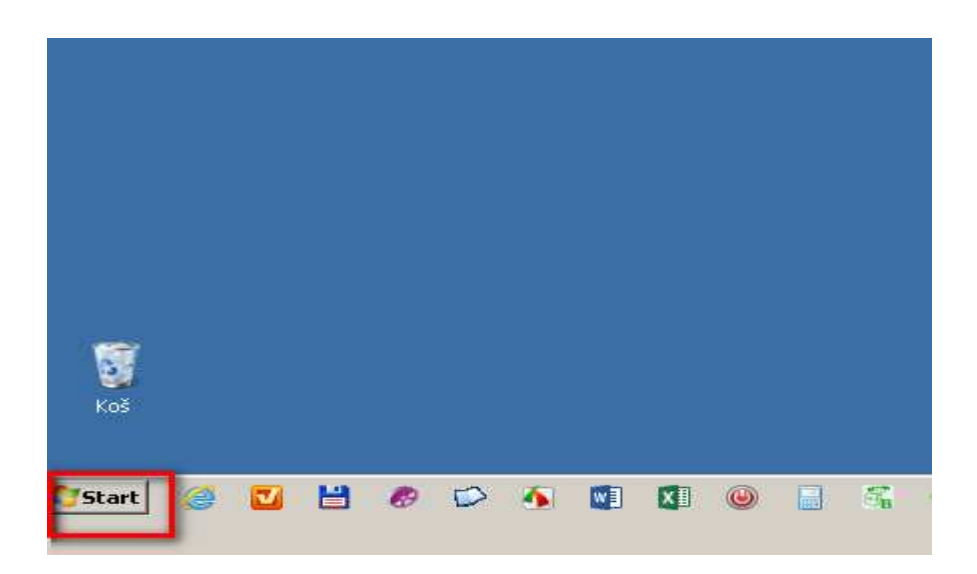

2. Vybereme nabídku "Všechny programy" a klikneme na ni levým tlačítkem myši

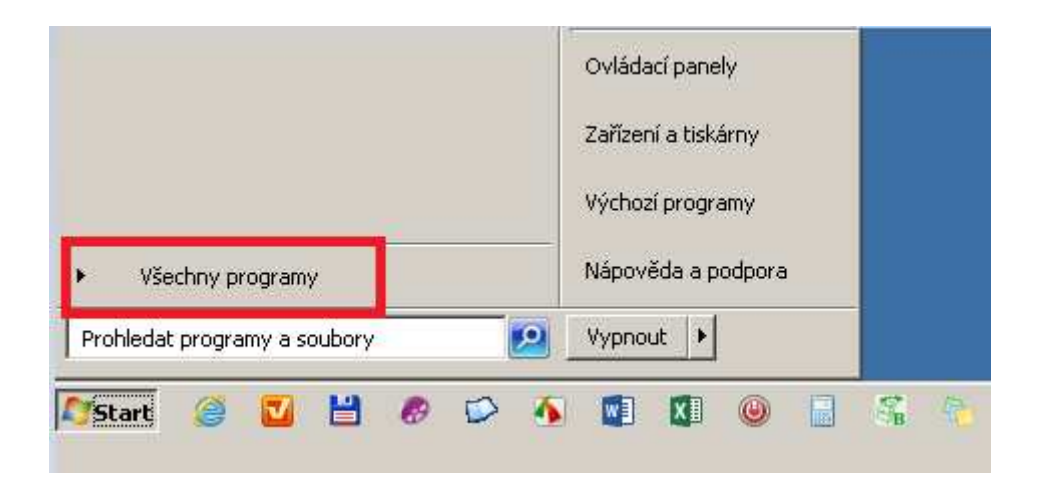

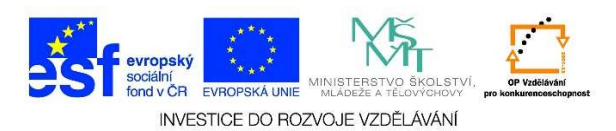

3. Z jednotlivých podnabídek vybereme požadovaný program.

| 🙀 Otevřít dokument Office 🧧              |                                      |      |
|------------------------------------------|--------------------------------------|------|
| 🛹 Prohlížeč souborů ve formátu XPS       | and the second second                |      |
| 💃 Technologie WAU (Windows Anytime Upgra |                                      |      |
| 🛷 Výchozí programy                       |                                      |      |
| 🛃 Windows DVD Maker                      | Tixles                               |      |
| 🥙 Windows Live Fotogalerie               | Silka                                |      |
| 📴 Windows Live Mail                      | Dokumenty                            |      |
| Windows Live Movie Maker                 | conditioney                          |      |
| 😰 Windows Media Center                   | Obrázky                              |      |
| 🔰 Windows Media Player                   |                                      |      |
| 🔄 Windows Update                         | Hudba                                |      |
| 📕 Avast                                  | y                                    |      |
| 📙 Bakaláři 32bit                         | Hry                                  |      |
| 📙 BS.Player                              | 100 C                                |      |
| L CCleaner                               | Počítač                              |      |
| 📙 CyberLink YouCam 5                     | ·                                    |      |
| 📙 Fujitsu                                | Ovládací panely                      |      |
| 📙 Games                                  |                                      |      |
| 📙 HotPotatoes 6                          | Zařízení a tiskárny                  |      |
| 📙 HP                                     |                                      |      |
| 📙 Intel PROSet Wireless 🛛 🗖              | <ul> <li>Výchozí programy</li> </ul> |      |
|                                          |                                      |      |
| ◀ Zpět                                   | Nápověda a podpora                   |      |
| Prohledat programy a soubory             | Vypnout                              |      |
|                                          |                                      |      |
| 🔰 Start 🧉 🔽 💾 🔗 🗭 4                      | 🖌 🚺 🕅 🔘 📃                            | FB 4 |